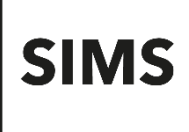

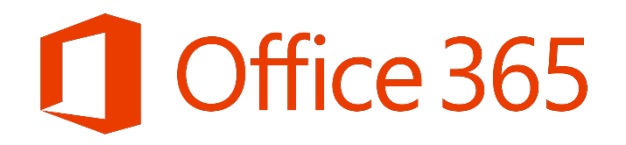

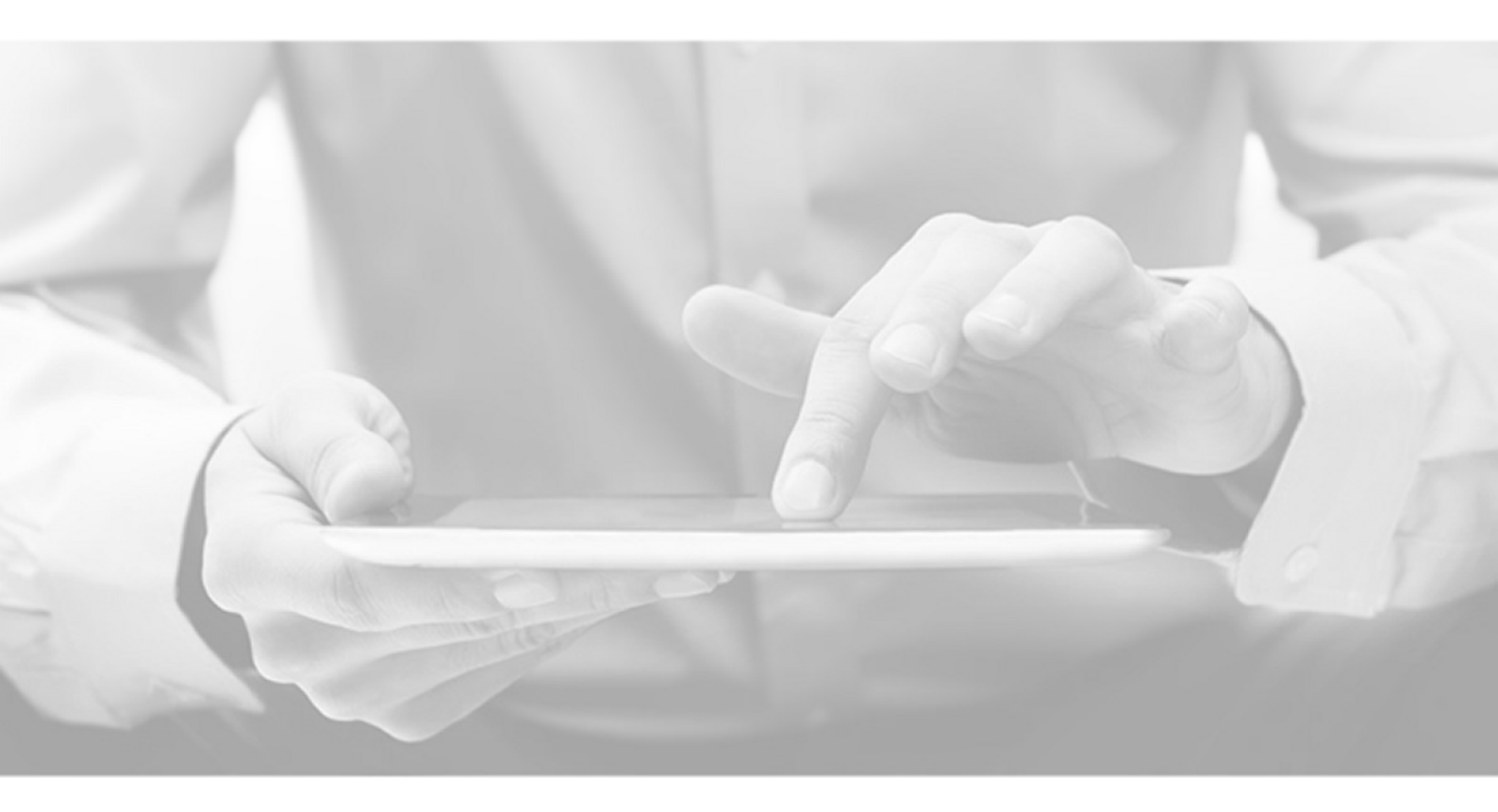

## SIMS Teacher app Office 365 Integration Guide

Version 2.5

Version 2.5

#### Information use and disclaimer

The information contained within this SIMS Teacher app Office 365 Integration Guide should not be distributed, shared, reproduced, in any material form (including photocopying or storing it in any medium including by electronic means and whether or not transiently or incidentally) without the written permission of Education Software Solutions (ESS).

Whilst every effort is made to ensure the technical accuracy of the information contained within this document ESS is not responsible for, and does not accept any liability in respect of, any claims, losses or damages (howsoever they arise) made or incurred by any persons or bodies as a result of using the information contained within this document.

© Education Software Solutions Ltd 2021. All rights reserved.

Education Software Solutions Ltd. 11 Kingsley Lodge 13 New Cavendish Street London W1G 9UG

www.educationsoftwaresolutions.co.uk

### Contents

| Introduction                                                                                                    | . 4      |
|----------------------------------------------------------------------------------------------------|----------|
| About this Document                                                                                                    | .4       |
| About the SIMS Teacher app and Office 365 Integration                                                                                                    | .4       |
| Pre-Requisites                                                                                                    | .4       |
| Schools in Wales using O365 with the Hwb tenancy                                                                                                    | .4       |
| Getting started with the SIMS Teacher app Office 365 login integration/association                                                                                       | . 5      |
| 1. You are the Teacher app Administrator, and you wish to access the Teacher app Management Console with your Office 365 account                                         | . 5      |
| 2. You wish to allow your school staff to access the SIMS Teacher app with their Office 365 accounts                                                                     | . 5      |
| Office 365 Active Directory Integration Scenarios                                                                                                    | . 6      |
| 1. New Setup of the SIMS Teacher App                                                                                                    | . 6      |
| 2. Staff Access to the SIMS Teacher app with Office 365                                                                                                    | . 8      |
| I have a global administrator Office 365 account and I want teachers to use the school's Office 365 Active Directory user details to access the Teacher app              | . 8      |
| I do not have a global administrator Office 365 account and I want teachers to now use the school's Office 36<br>Active Directory user details to access the teacher app | 35<br>10 |
| Removing the School's Office 365 Integration with the SIMS Teacher app                                                                                                   | 13       |

SIMS Teacher app O365 Integration Guide

## Introduction

#### About this Document

This document provides a useful reference for school administrators to help integrate the SIMS Teacher app service with their school's Office 365 Active Directory.

#### About the SIMS Teacher app and Office 365 Integration

Many schools are now using Office 365. With the SIMS Teacher app, teachers can use their Office 365 account details to login to the app. This means that teachers don't need to remember multiple usernames or passwords, saving time, frustration and allows for a more seamless user experience and easier user account management for the school.

#### **Pre-Requisites**

The following pre-requisites must be complete before linking the school's Office 365 Active Directory to the SIMS Teacher app:

- Office 365 has been successfully setup at the school and user access details are created for the school's teaching staff.
- You have Administrator permissions to your Office 365 Active Directory or can grant access to your school's Office 365 Administrator to complete the integration approval step.
- The SIMS Teacher app has been ordered and the school has received their activation and setup details.

#### Schools in Wales using O365 with the Hwb tenancy

Where schools in Wales use the Hwb O365 tenancy, the SIMS Teacher app is already authenticated with the tenancy, which means that school staff can use their Hwb O365 account to access the Teacher app.

There is no requirement to request additional association with the Hwb tenancy as this has been created already.

NOTE: when users are asked to enter their Hwb O365 email address this should be **username@HwbCymru.net**, the authentication will not work if they try to authenticate using username@hwbmail.net.

### Getting started with the SIMS Teacher app Office 365 login integration/association

To help schools get started with the integration of the SIMS Teacher app to their Office 365 Active Directory we have provided information for the following scenarios:

## 1. You are the Teacher app Administrator, and you wish to access the Teacher app Management Console with your Office 365 account

The information in the following scenario is for schools who have not yet installed or setup the SIMS Teacher app:

 I would like to enable the Teacher app to link to my Office 365 Active Directory to allow myself as an administrator to use my O365 login details to access the Teacher app. <u>Find out how >></u>

#### 2. You wish to allow your school staff to access the SIMS Teacher app with their Office 365 accounts

The information in the following scenarios are for schools who are currently using the SIMS Teacher app or have already completed their installation and setup:

- a) We have the Teacher app setup, but I want teachers to now use the school's Office 365 Active Directory user details to access the app <u>I do have</u> a global administrator Office 365 account. <u>Find out how >></u>
- b) We have the Teacher app setup, but I want teachers to now use the school's Office 365 Active Directory user details to access the app - <u>I do not</u> have a global administrator Office 365 account. <u>Find out how >></u>
- c) I am the school Teacher app administrator I want to change my login access to now use my Office 365 login details to access the Teacher app management console. <u>Find out how >></u>

## **Office 365 Active Directory Integration Scenarios**

#### 1. New Setup of the SIMS Teacher App

The information in the following scenario is for schools who have not yet setup the SIMS Teacher app: I would like to enable the Teacher app to link to my Office 365 Active Directory to allow myself as an administrator to use my O365 login details to access the Teacher app.

#### Get started by accessing the Teacher app management setup site

1. Navigate to teacherapp.sims.co.uk to display the SIMS Teacher app management setup site.

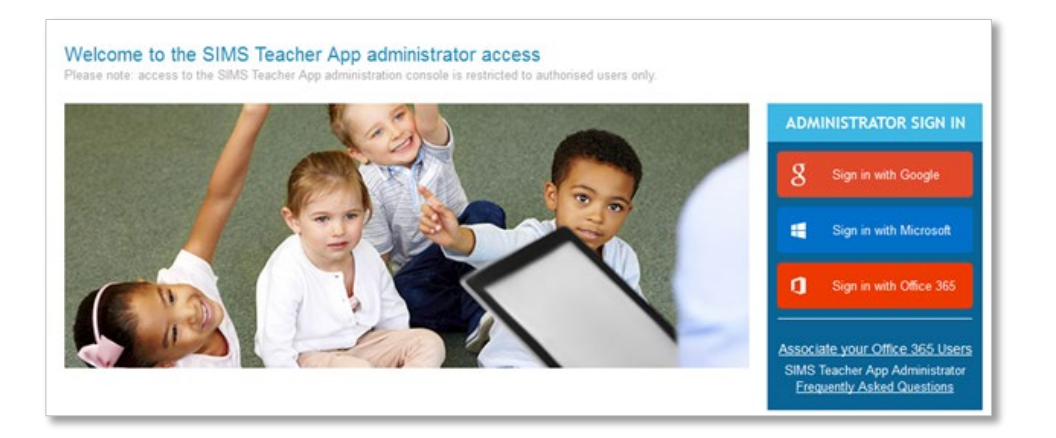

2. Select Associate your Office 365 Users from the login panel.

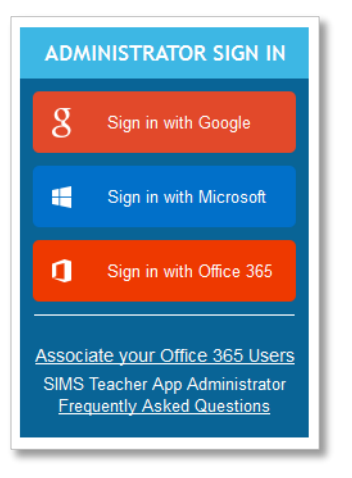

3. The Microsoft Office 365 Association for Administrators page is displayed.

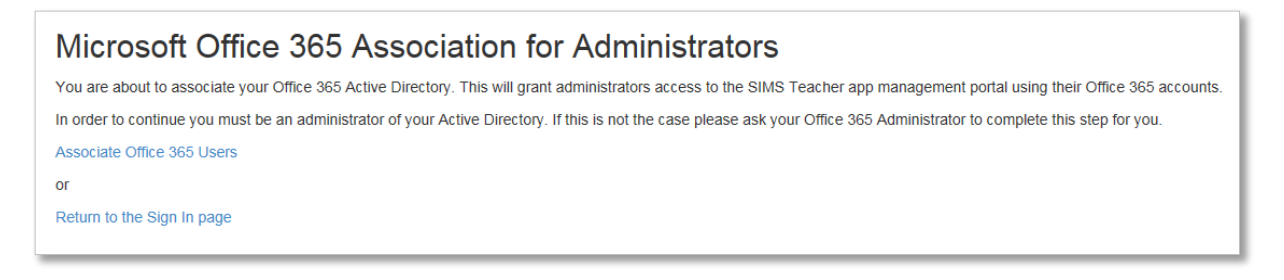

4. Click Associate Office 365 Users to navigate to the Azure Active Directory login screen.

| Sign in<br>Sign in with your work or school account |
|-----------------------------------------------------|
| someone@example.com Password Keep me signed in      |
| Sign in<br>Can't access your account?               |
|                                                     |

- 5. Enter your Office 365 Global Administrator account details (username and password) and click Sign in.
- 6. Click the **Accept** option for the trust association between the Teacher app and your Office 365 Active Directory.

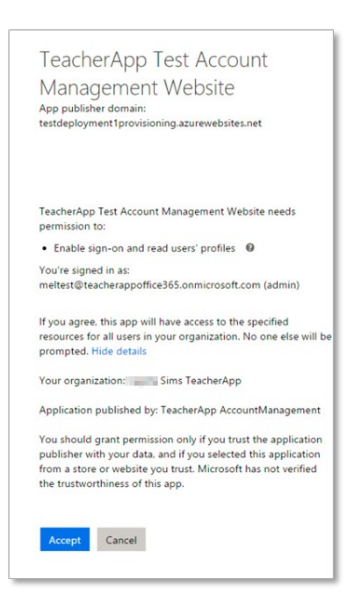

7. You are redirected to the following page.

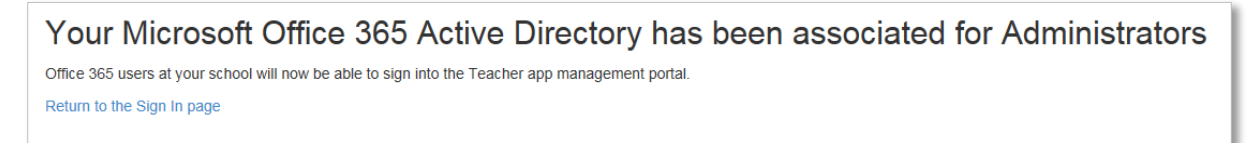

8. Select Return to the Sign in page to redirect to the Teacher app management login screen.

9. Click on the Sign in with Office 365 option.

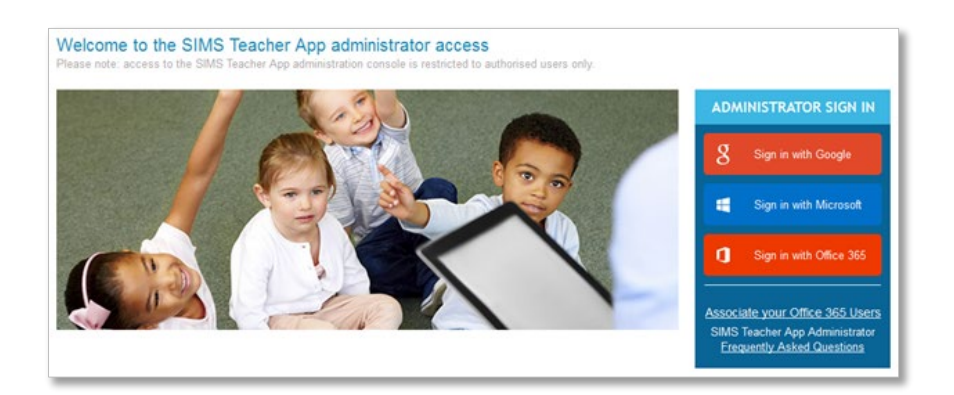

10. If prompted, enter your Office 365 account details (username and password) and click Sign in.

**NOTE:** If you have not yet set up the SIMS Teacher app service, you will not be able to access the system.

#### 2. Staff Access to the SIMS Teacher app with Office 365

The information in the following scenarios are for schools who are currently using the SIMS Teacher app or have already completed the setup.

## I have a global administrator Office 365 account and I want teachers to use the school's Office 365 Active Directory user details to access the Teacher app.

- 1. Sign into the SIMS Teacher app management console via https://teacherapp.sims.co.uk/.
- 2. Within the management console access the **Account** page.

|                                                                                                    | Sign Out |
|----------------------------------------------------------------------------------------------------|----------|
| Wanage Account       Manage settings associated with your account         Devices       Teachers       Account       Maintenance                                                                                                    |          |
| Office 365 Active Directory                                                                                                    |          |
| To sign into the Teacher app with Office 365 accounts you must first associate your Office 365 Active Directory. To do so you must be the Office 365 administr<br>If you are an administrator of your Office 365 Active Directory please click here. | rator.   |
| Otherwise click here to send an email to your Office 365 administrator.                                                                                                    |          |
|                                                                                                    |          |

3. On the Account page, you will be able to enable the link from the SIMS Teacher app to the school's Office 365 Active Directory.

#### Making the integration link where you are the administrator of the school's Office 365 Active Directory

1. Select the relevant link if you are an administrator of the school's Office 365 Active Directory. You will be directed to the Azure Active Directory login screen.

| Sign in                                  |
|------------------------------------------|
| Sign in with your work or school account |
| someone@example.com                      |
| Password                                 |
| Sign in                                  |
| Can't access your account?               |
|                                          |

- 2. Enter your Office 365 Global Administrator account details (username and password) and click Sign in.
- 3. Click Accept for the trust association between Teacher app and your Office 365 Active Directory.

| TeacherApp Test Account<br>Management Website<br>App publisher domain:<br>testdeployment1provisioning.azurewebsites.net                                 |  |
|----------------------------------------------------------------------------------------------------|--|
| TeacherApp Test Account Management Website needs<br>permission to:                                                                                      |  |
| Enable sign-on and read users' profiles                                                                                                    |  |
| You're signed in as:<br>andrew@teacherappoffice365.onmicrosoft.com (admin)                                                                              |  |
| If you agree, this app will have access to the specified resources<br>for all users in your organization. No one else will be prompted.<br>More details |  |
| Accept Cancel                                                                                                    |  |

4. You will then be redirected to the page below.

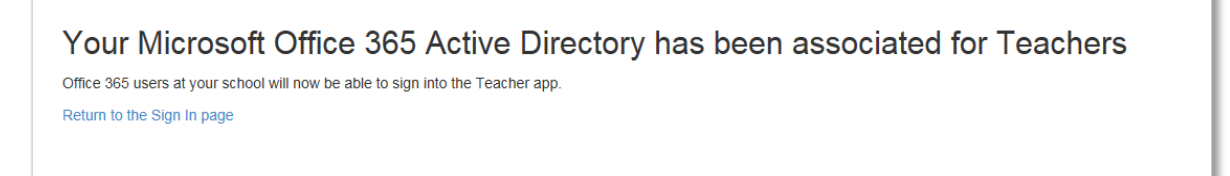

5. Click **Return to the Sign in page** to return to the SIMS Teacher app Management Portal where you can review the associated Office 365 Active Directory in the **Account** page.

| Manage Account Manage settings associated with your account   |                                                                                                 |  |
|---------------------------------------------------------------|-------------------------------------------------------------------------------------------------|--|
| Devices Teachers Ad                                           | Maintenance                                                                                     |  |
| Successfully associated your                                  | Office 365 Active Directory Users. Users at your school will now be able to login into the app. |  |
| Office 365 Active Directory<br>The following Active Directory | /<br>for this school has been setup for use with the Teacher app                                |  |
| Name                                                          | https://sts.windows.net/8196ca2f-423e-4e5d-824c-18d85dc7180f/                                   |  |
| Registered by                                                 | MelTest@teacherappoffice365.onmicrosoft.com                                                     |  |
|                                                               |                                                                                                 |  |

**NOTE:** Once these steps have successfully been completed, your SIMS Teacher app will now be connected to your school's Office 365 Active Directory.

#### I <u>do not</u> have a global administrator Office 365 account and I want teachers to now use the school's Office 365 Active Directory user details to access the teacher app

- 1. Sign into the SIMS Teacher app management console https://teacherapp.sims.co.uk/.
- 2. Within the management console, access the **Account** page. Select the bottom **here** hyperlink to send an email to your Office 365 administrator.

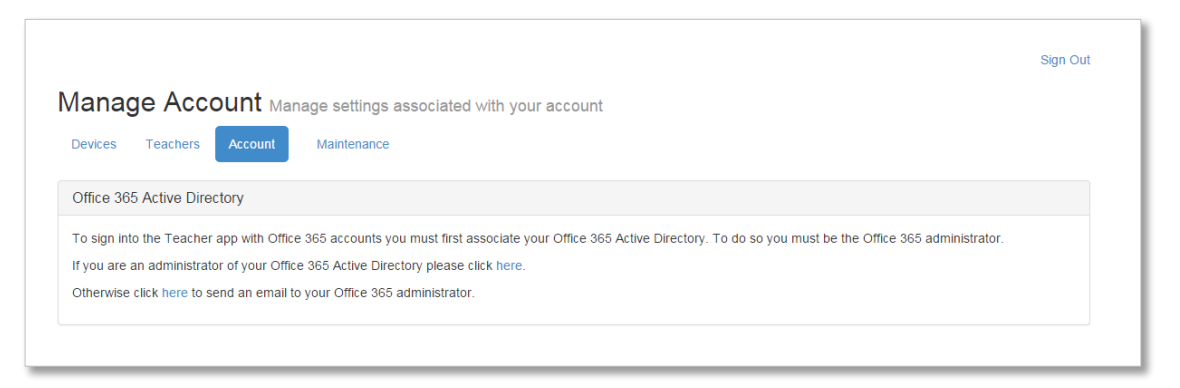

3. Enter the Email Address of the school's Office 365 Global Administrator and click Send.

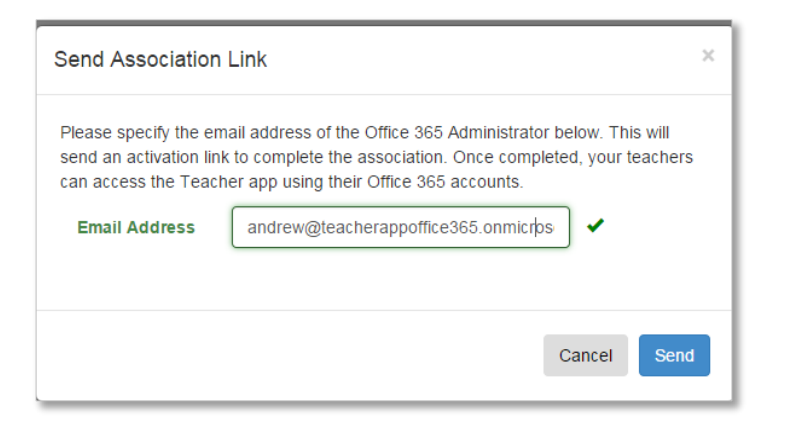

4. An email is sent to the Office 365 Global Administrator that provides a link to accept the trust association between the Teacher app and the school's Office 365 Active Directory.

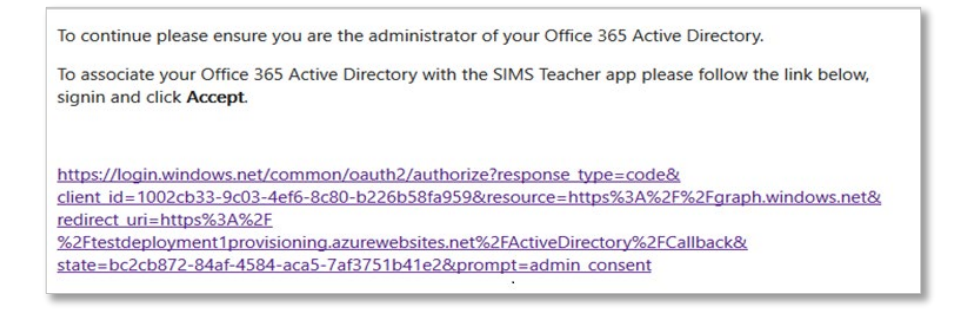

5. When the Office 365 Global Administrator clicks on the link within the email, they are directed to the Azure Active Directory login screen.

| Sign in<br>Sign in with your work or school account |
|-----------------------------------------------------|
| komeone@example.com Password CReep me signed in     |
| Sign in<br>Can't access your account?               |
|                                                     |

- 6. They will need to enter their Office 365 Global Administrator account details (username and password) and click **Sign in**.
- 7. Click Accept for the trust association between Teacher app and your Office 365 Active Directory.

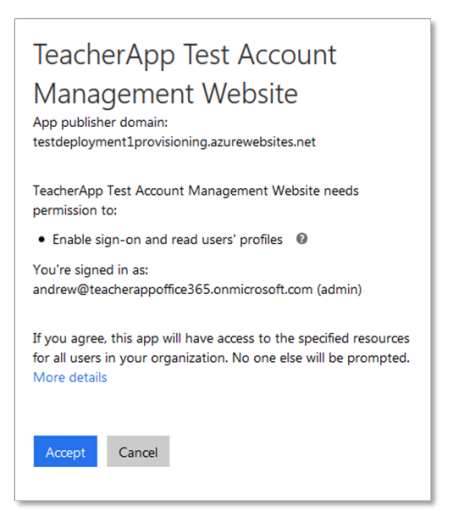

8. They will then be redirected to the following page.

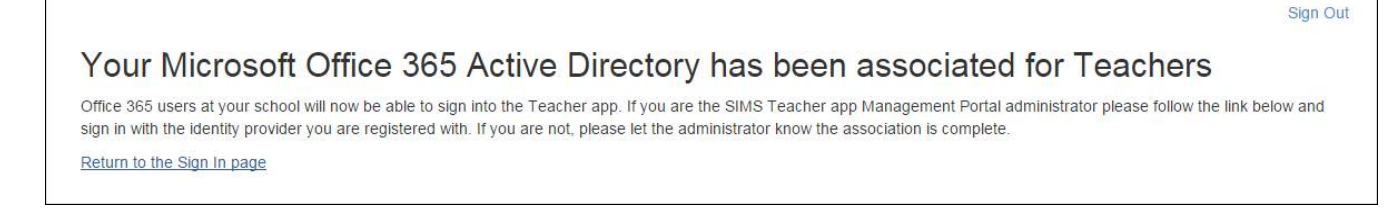

9. Click on the **Return to the Sign in page** to return to the SIMS Teacher app Management Portal, where you can review the associated Office 365 Active Directory in the **Account** page.

| Manage Accou                   | nt Manage settings associated with your account               |
|--------------------------------|---------------------------------------------------------------|
| Office 365 Active Directory    | ,                                                             |
| The following Active Directory | for this school has been setup for use with the Teacher app   |
| Name                           | https://sts.windows.net/8196ca2f-423e-4e5d-824c-18d85dc7180f/ |
| Registered by                  | Andrew@teacherappoffice365.onmicrosoft.com                    |
|                                | Remove Office 365 Association                                 |
|                                |                                                               |

**NOTE:** Once these steps have successfully been completed, your SIMS Teacher app will now be connected to your school's Office 365 Active Directory.

# Removing the School's Office 365 Integration with the SIMS Teacher app

- 1. To remove the Office 365 association with the Teacher app, access **Teacher app management console** | **Account** page.
- 2. Click Remove Office 365 Association.

| Manage Accou                   | ${\sf nt}$ Manage settings associated with your account       |
|--------------------------------|---------------------------------------------------------------|
| Devices Teachers Ad            | count Maintenance                                             |
| Office 365 Active Directory    | /                                                             |
| The following Active Directory | for this school has been setup for use with the Teacher app   |
| Name                           | https://sts.windows.net/8196ca2f-423e-4e5d-824c-18d85dc7180f/ |
| Registered by                  | Andrew@leacherappoffice365.onmicrosoft.com                    |
|                                | Remove Office 365 Association                                 |
|                                |                                                               |

3. Confirm that you wish to remove your Office 365 Active Directory Association by clicking Yes.

| Are you sure?                                                                                                    |                                                         |                 |
|----------------------------------------------------------------------------------------------------|---------------------------------------------------------|-----------------|
| You are about to remove your Office 365 Active Directory associ<br>Teacher app. This will not remove Teacher app permissions to you<br>you wish to remove these permissions please go to the administr<br>Office 365 Active Directory and remove the permissions. | ation with the<br>our Active Direct<br>ation area of yo | tory. If<br>our |
|                                                                                                    | Cancel                                                  | Yes             |

- 4. To close the dialog, click Cancel.
- 5. Upon removing the association the following success message is displayed. You now have the option to associate an Office 365 Association.

| Manage Account Manage settings associated with your account                                                                                                    |  |  |
|----------------------------------------------------------------------------------------------------|--|--|
| Devices Teachers Account Maintenance                                                                                                    |  |  |
| Successfully removed Office 365 Active Directory association. Users will no longer be able to use their Office 365 accounts with the Teacher app. This will not remove Teacher app permissions to your Active Directory. If you wish to remove these permissions please go to the administration area of your Office 365 Active Directory and remove the permissions. |  |  |
| Office 365 Active Directory                                                                                                    |  |  |
| To sign into the Teacher app with Office 365 accounts you must first associate your Office 365 Active Directory. To do so you must be the Office 365 administrator.                                                                                                    |  |  |
| If you are an administrator of your Office 365 Active Directory please click here.                                                                                                    |  |  |
| Otherwise click here to send an email to your Office 365 administrator.                                                                                                    |  |  |